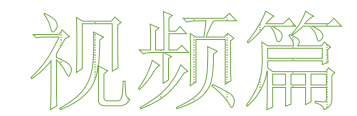

# 手机视频拍摄编辑技巧

第9章

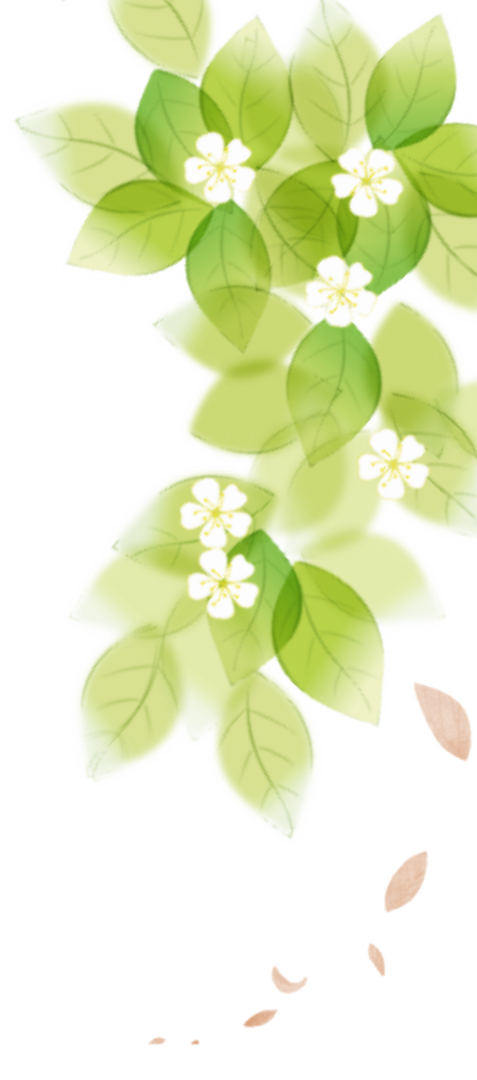

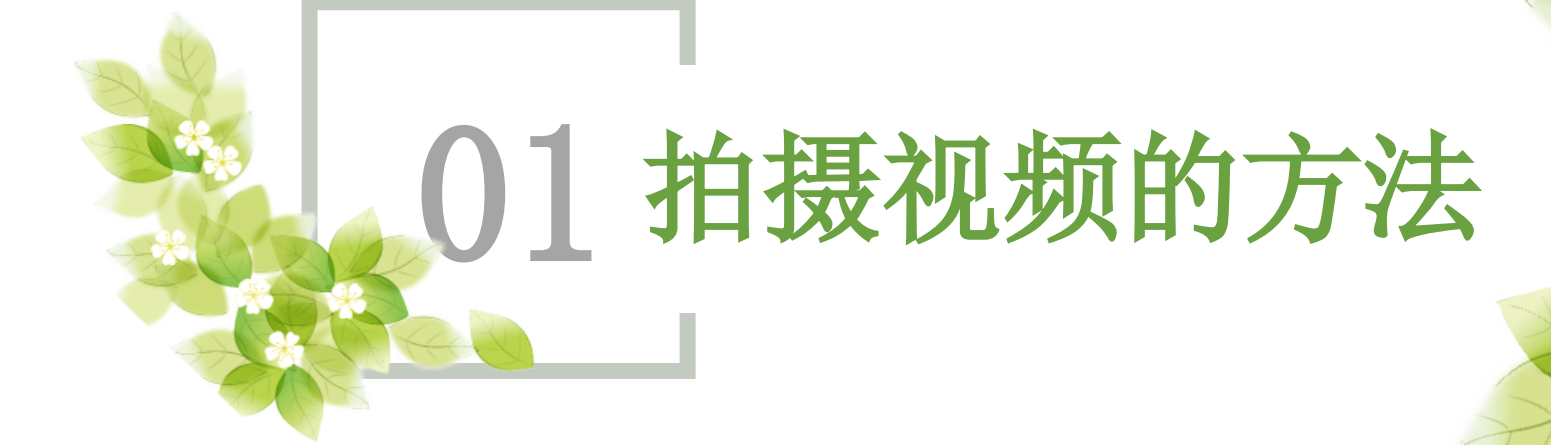

瀺 1.1 正常视频拍摄

# 视频拍摄

而手机视频拍摄与手机拍照一样, 都看似简单,其实也是有一定的 技巧和方法的。下面我们先看看 手机拍摄视频的方法。

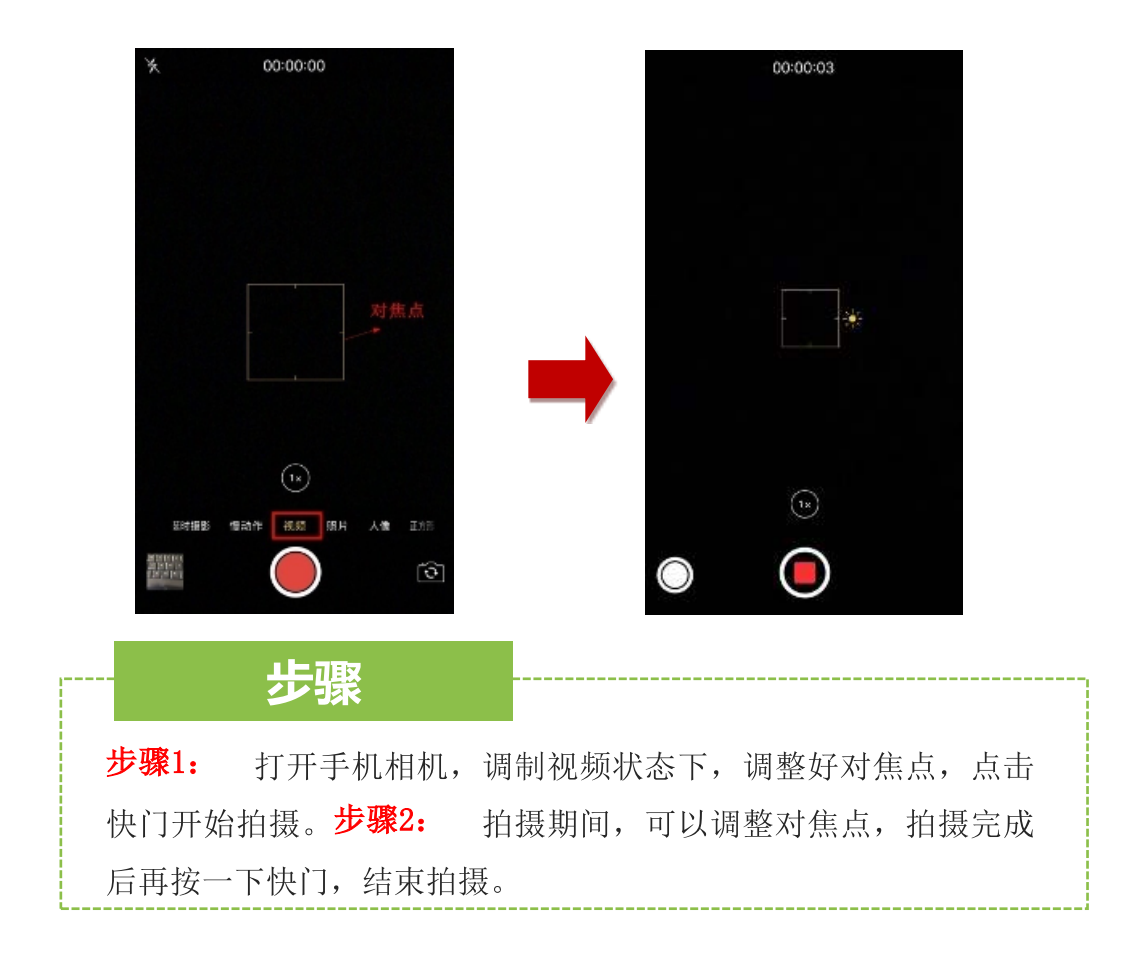

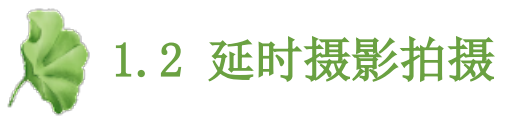

### 延时摄影

延时摄影是以一种较低的帧率拍 下图像或者视频,然后用正常或 者较快的速率播放画面的摄影技 术。它能够将几个小时,甚至几 天时间内事物缓慢演变的过程压 缩到一个较短的时间内,从而表 现出平时肉眼所无法看到的精彩 画面。

# 1、固定机位拍摄

分类

2、移动机位拍摄

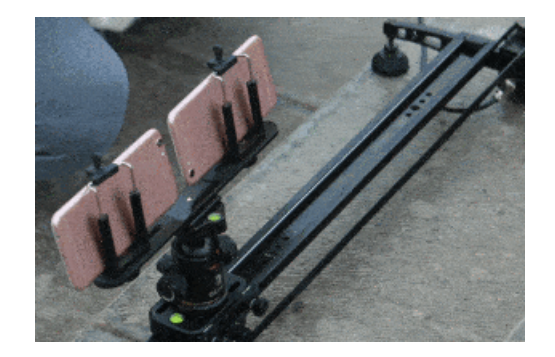

🎤 1.3 慢速视频拍摄

#### 慢速视频拍摄

慢速视频拍摄,就是正常拍摄的 视频,在播放时会以非常慢的速 度播放出来,比如拍摄水滴滴落 的瞬间,慢速视频可以清楚的看 到水滴滴落瞬间水花四溅的过程。 目前手机里都自带慢速视频拍摄 模式,只要点击使用就可以。

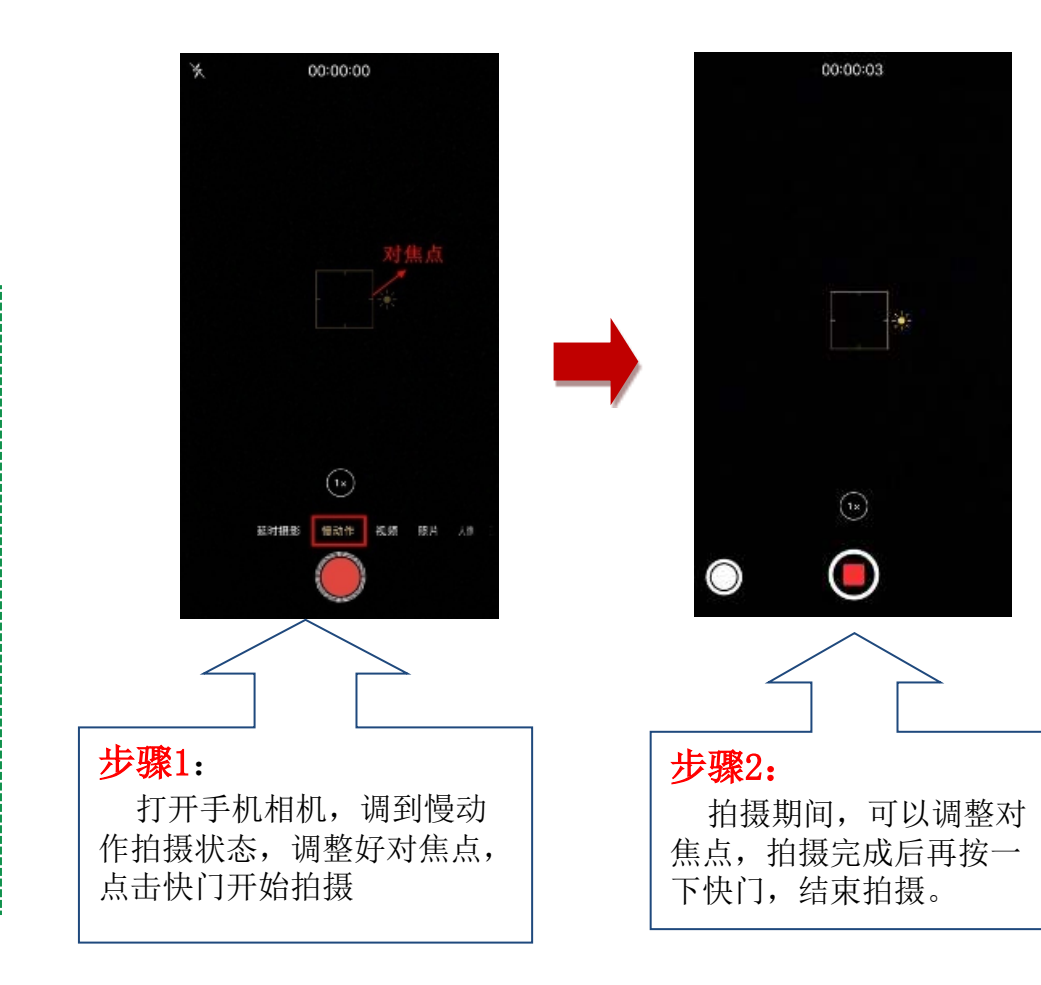

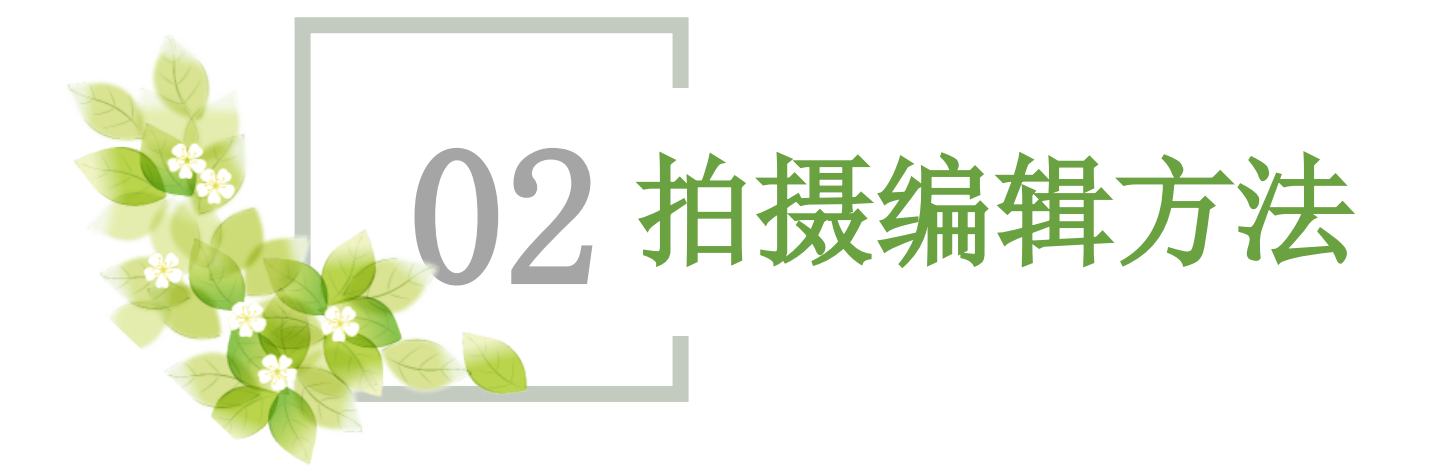

2.1 视频编辑器"美摄"介绍

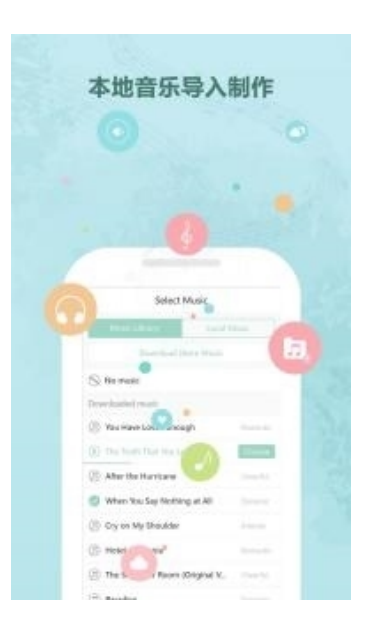

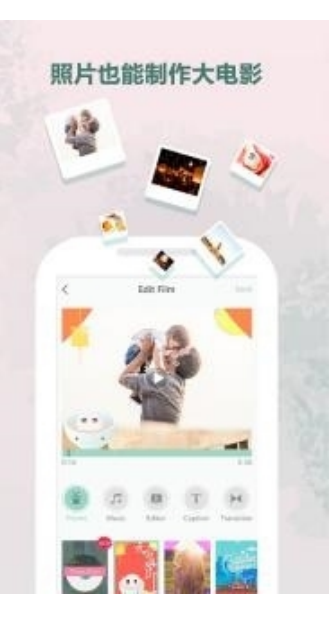

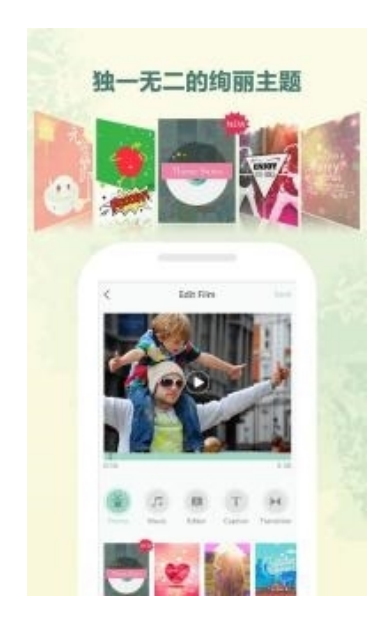

## 功能亮点

高端时尚音乐设计

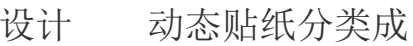

库 特效拍摄绝美滤镜

炫酷主题定期更新 个性字幕任意添加 拍摄

. . . . . . . . . .

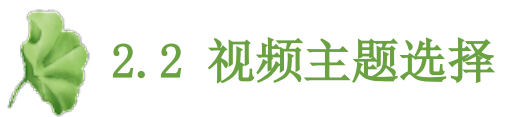

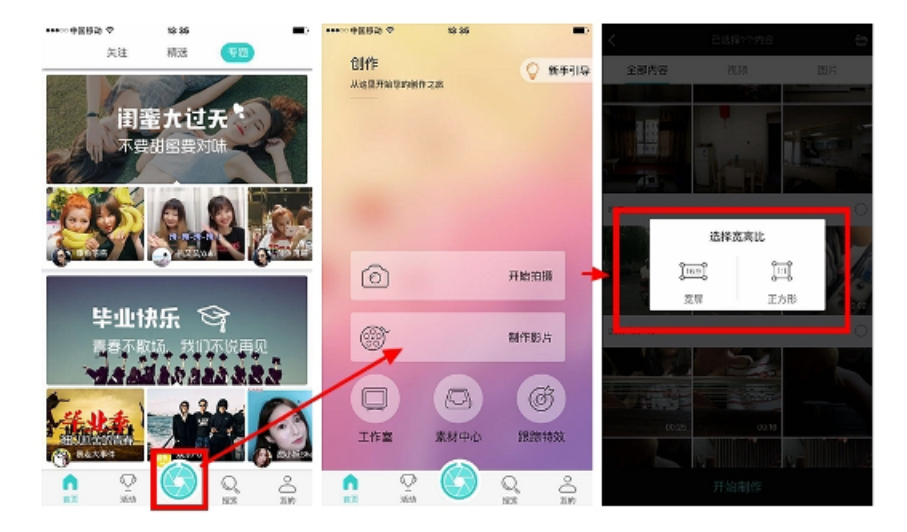

进入"美摄",点击下排中间的光圈标志,选择制作影片,就 会自动弹出手机相册,选择已经拍好的视频,点击,会出现视 频宽高比的选择,根据自己喜欢选择其一。

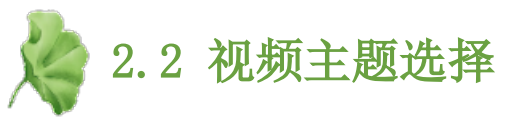

随后进入视频的主题选择 界面,"美摄"中自带多 个主题模板,有青春、下 雪、简约、大电影等,各 类主题为视频增添了背景 色调及各类美化边框,可 以手动点击几个试一试, 看看哪个更符合自己的想 法,试好后,确定一个点 击即可。

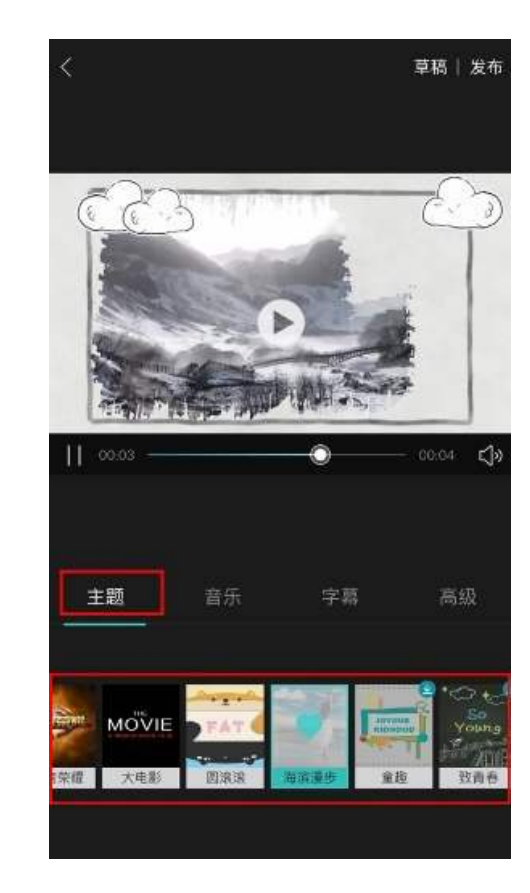

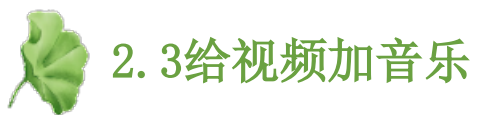

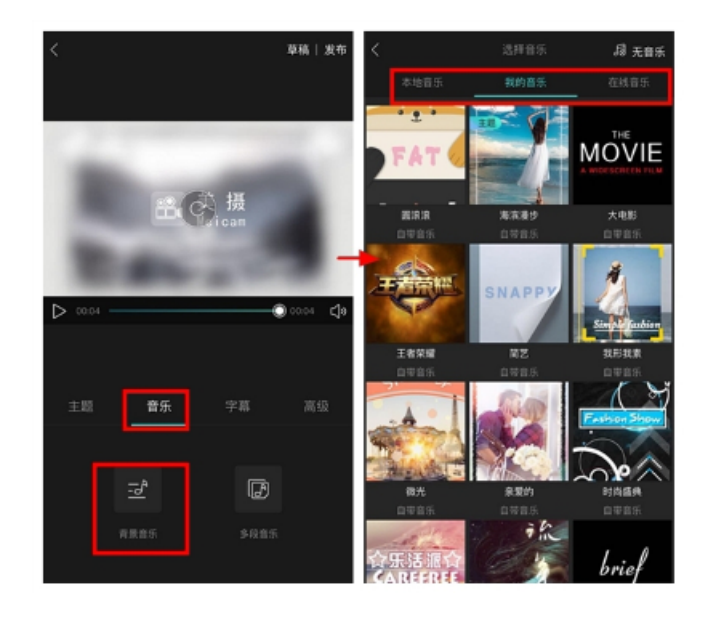

点击"音乐",出现两个选择,左边是"背景 音乐",右边是"多段音乐"。首先我们选择" 背景音乐",软件会进入音乐选择,内置有多种 音乐,选择其一,就会为视频加入贯彻始终的一 种背景音乐。

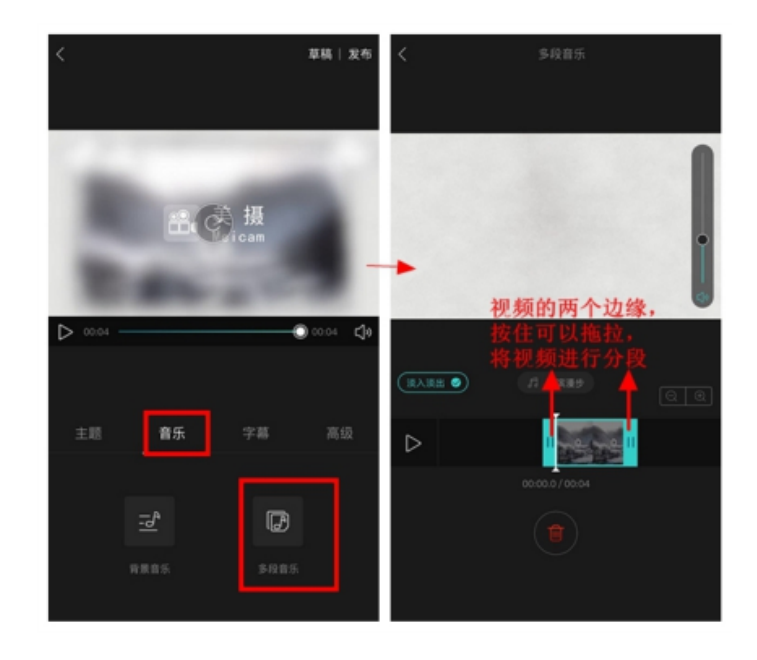

点击"音乐"中,右边的"多段音 乐",就会进入给视频分段的界面,视 频左右会有两个蓝色较粗的边缘,按住 一个边可以左右调整,将视频分段,按 照自己需要可以分段成好几份。 以上内容仅为本文档的试下载部分,为可阅读页数的一半内容。如要下载或阅读全文,请访问: <u>https://d.book118.com/228111134014006133</u>